## Prototypowanie sterownika dla robota IRp-6

## 1. Opis techniczny robota IRp-6.

Robot IRp-6 jest robotem elektrycznym wykorzystującym silniki prądu stałego do realizacji ruchu poszczególnych osi (ramion). Łańcuch kinematyczny IRp-6 składa się z pięciu stopni swobody. Do pomiaru rzeczywistej prędkości obrotowej wału każdy silnik robota został wyposażony w prądnicę tachometryczną. Do pomiaru położenia wałów poszczególnych silników użyto resolver'ów

## Część manipulacyjna robota IRp-6.

Część manipulacyjna robota obejmuje elementy mechaniczne, elementy napędowe oraz elementy pomiarowe. Składa się ona z podstawy, korpusu, ramienia dolnego, górnego oraz zespołu przegubu zakończonego końcówką kołnierzową, służącą do zamocowania urządzeń wykonawczych.

Opis rysunku 1

| 1.podstawa robota | 6.przekładnia śrubowa toczna ruchu $\theta$ | 11.napęd ruchu $\alpha$     |
|-------------------|---------------------------------------------|-----------------------------|
| 2.korpus robota   | 7.przekładnia śrubowa toczna ruchu $\alpha$ | 12.napęd ruchu φ            |
| 3.ramię dolne     | 8.napęd ruchu v                             | 13. końcówka<br>kołnierzowa |
| 4.ramię górne     | 9.napęd ruchu t                             | 14. oś z                    |
| 5.zespół przegubu | 10.napęd ruchu θ                            |                             |

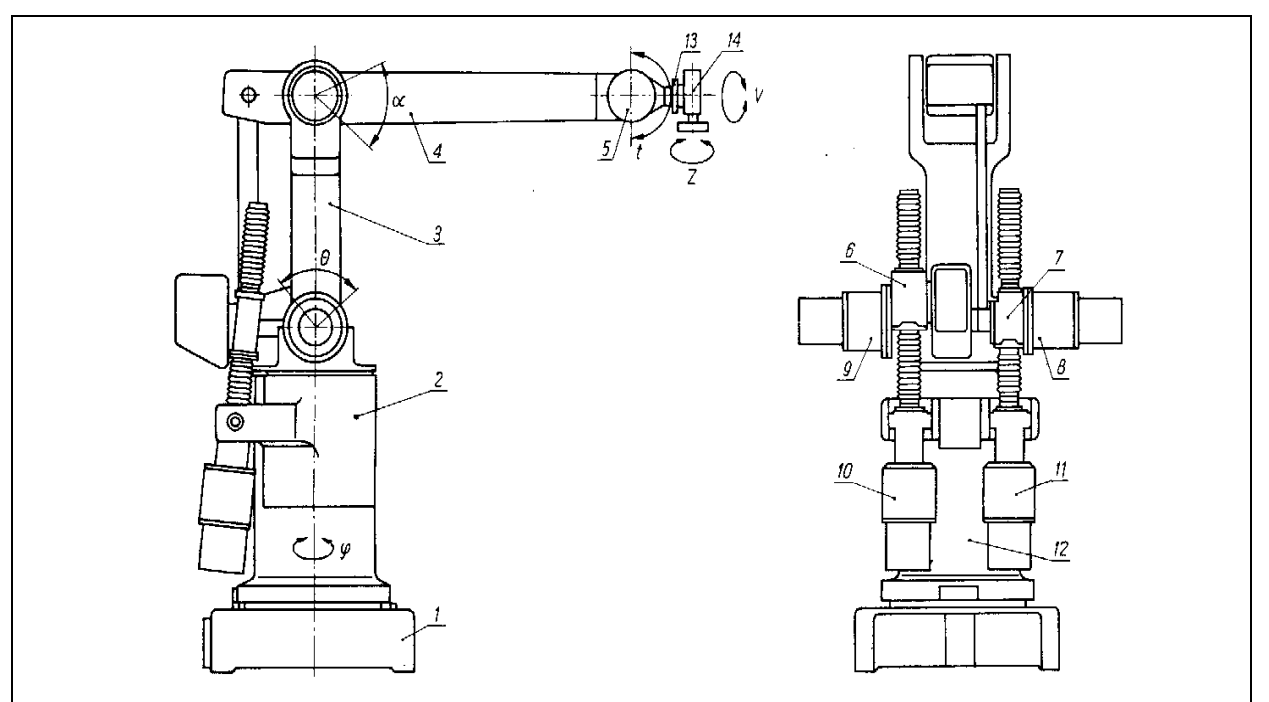

Rys.1 Część manipulacyjna robota IRp-6.

Realizacja poszczególnych ruchów części manipulacyjnej dokonywana jest przez tzw. zespoły silników i odpowiednie przekładnie mechaniczne. W skład każdego zespołu napędowego wchodzą :

silnik prądu stałego

transformator położenia kątowego (resolver)

prądnica tachometryczna

Na korpusie są zamocowane napędy ruchów  $\theta(10)$  i  $\alpha(11)$  dolnego i górnego ramienia, składające się z zespołu silnika i przekładni śrubowej tocznej (6,7) oraz napędy ruchów przegubu v(8) i t(9) złożone z zespołu silnika i przekładni falowej. W górnej części podstawy jest umieszczony zespół silnika i przekładnia falowa nadająca korpusowi ruch obrotowy  $\varphi(12)$ . Ramię dolne jest ułożyskowane obrotowo we wsporniku korpusu.

Ruch przekładni falowej jest przekazywany do dolnego ramienia za pomocą dźwigni połączonej z nakrętką tej przekładni.

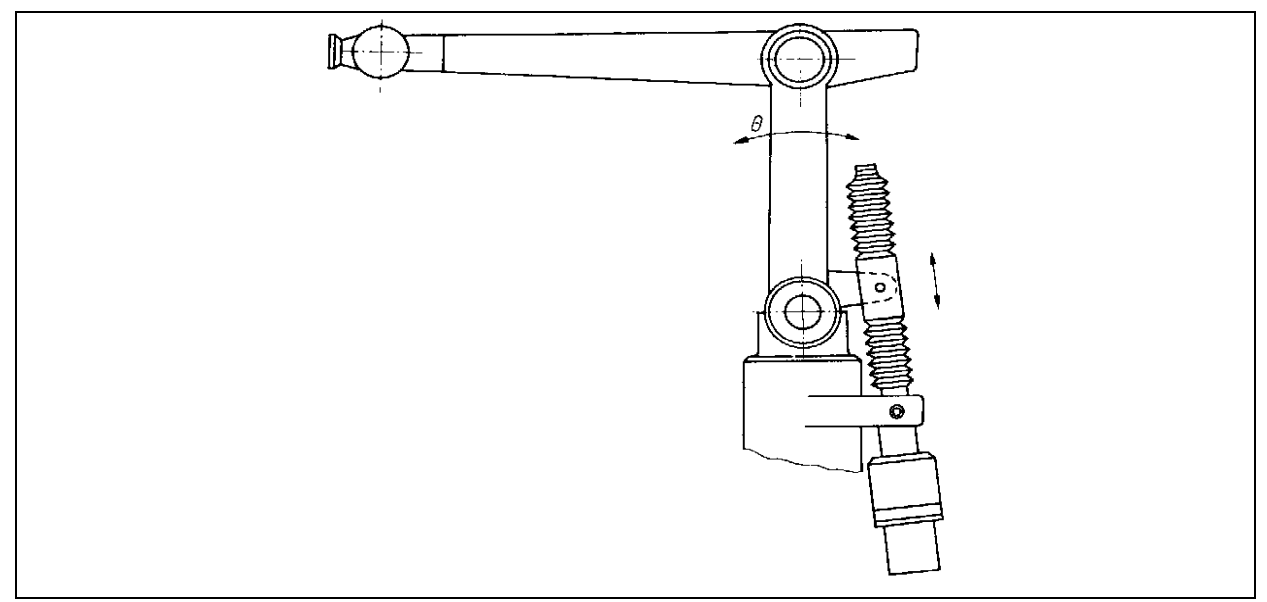

Rys.2. Realizacja ruchu  $\theta$  dolnego ramienia.

Ramię górne łożyskowane jest obrotowo w górnej części ramienia dolnego. Ruch obrotowy silnika jest przenoszony za pomocą przekładni śrubowej tocznej na dwa pręty zamocowane przegubowo do nakrętki przekładni i tworzące razem z dolnym i górnym ramieniem równoległobok, co wywołuje ruch górnego ramienia (Rys. 3).

Ruch silników osi v i t jest przekazywany do końcówki kołnierzowej zespołu przegubu za pośrednictwem przekładni falowych i zespołów złożonych z tarcz obrotowych i cięgien, umieszczonych po obu stronach zespołu ramion. Przy realizacji ruchu ostatnim członem nadającym ruch końcówce kołnierzowej jest przekładnia stożkowa (Rys.4). Mechanizm realizacji ruchu t, umieszczony z drugiej strony ramion, takiej przekładni nie zawiera. Do końcówki kołnierzowej przegubu jest mocowany chwytak, narzędzie lub inne urządzenie wykonawcze. Przewody elektryczne i przewody sprężonego powietrza do sterowania chwytaka są poprowadzone wewnątrz górnego ramienia. Gniazdo do przyłączania przewodu sprężonego powietrza znajduje się w tylnej części tego ramienia, a wyjście sprężonego powietrza i zaciski wyjść elektrycznych są umieszczone w jego przedniej części.

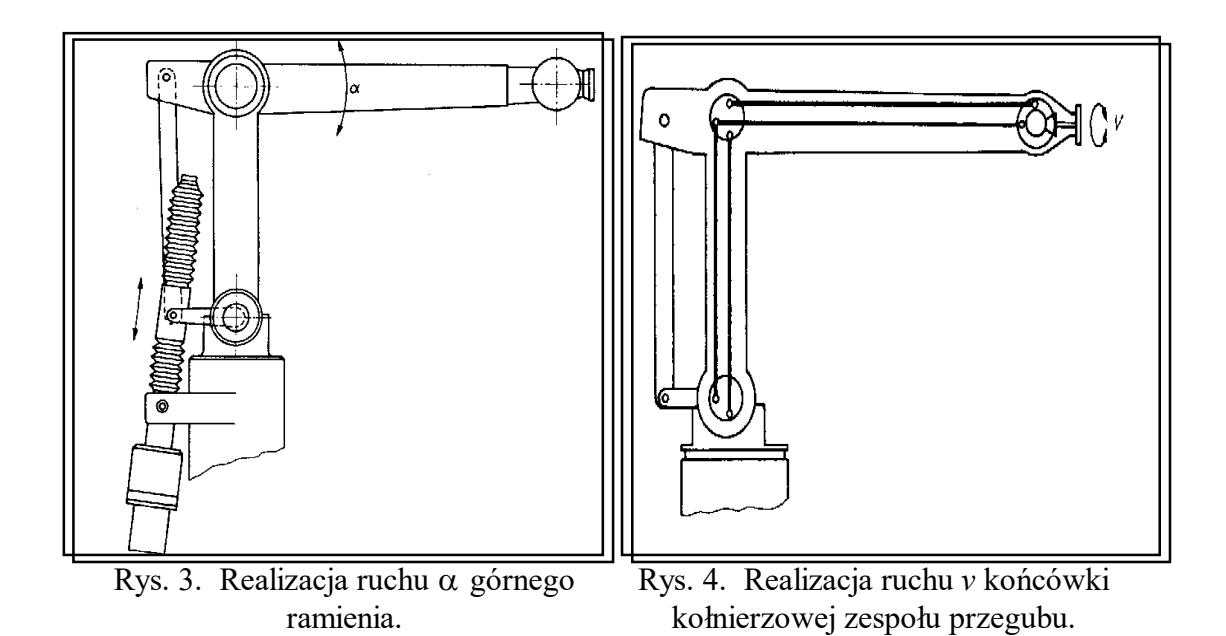

W sterowaniu robotem konieczne staje się przetworzenie sygnału położenia osi. W robocie IRp-6 jako przetwornik położenia osi wykorzystywany jest resolver, czyli transformator położenia kątowego. W skład resolvera wchodzą dwie uzwojone części: stojan i wirnik.

Wirnik jest sprzężony z ruchomym wałem silnika napędzającego oś robota.

Uzwojenie wirnika zasilane jest sygnałem referencyjnym postaci:

 $EA = sin(\omega t)$ 

o częstotliwości 5kHz. W uzwojeniach stojana indukują się następujące napięcia:

 $EB = Esin\varphi sin(\omega t) oraz Ec = Ecos\varphi sin(\omega t),$ 

gdzie φ jest miarą położenia kątowego wirnika resolvera.

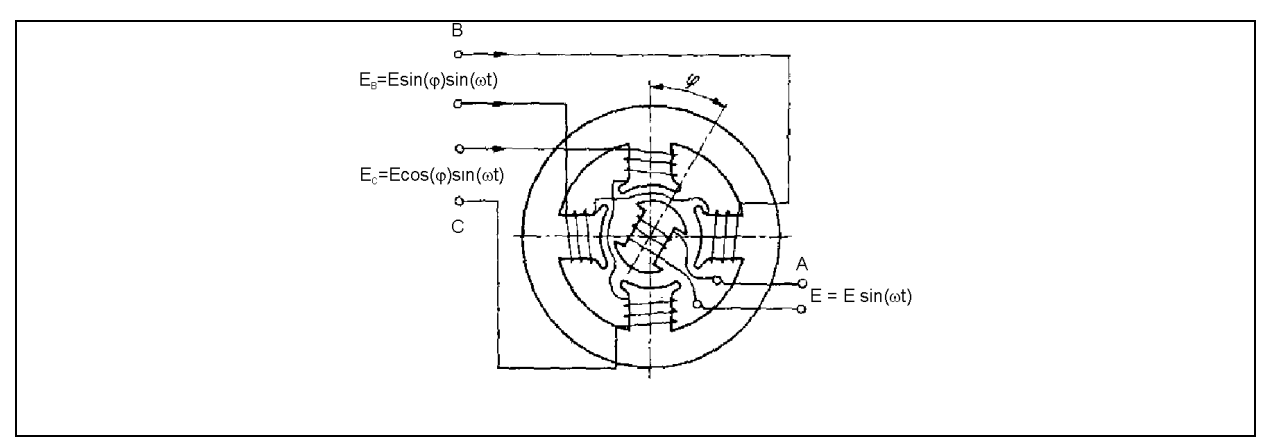

Rys.5 Resolver

Sygnałami pomiarowymi położenia są więc dwa sygnały sinusoidalne modulowane amplitudowo sinusem i cosinusem kąta obrotu wału silnika, z których układ sterowania wyznacza (po uwzględnieniu przekładni) kąt obrotu ramienia.

Dla właściwego sterowania ruchem robota nie wystarczy tylko znajomość położenia (w tym przypadku z resolver'ów). Oprócz sprzężenia od położenia istnieje również sprzężenie od prędkości ruchu osi.

Rzeczywista prędkość jest mierzona za pomocą prądnicy tachometrycznej sprzężonej z wałem silnika napędowego robota. Dostarcza ona do sterownika mocy napięcie stałe proporcjonalne do prędkości ruchu.

Sygnał odniesienia prędkości *Vc* w postaci analogowej dochodzi do sterownika prędkości znajdującego się w sterowniku mocy, gdzie porównywany jest z sygnałem prędkości rzeczywistej z prądnicy tachometrycznej. Na podstawie różnicy między tymi wartościami jest wytwarzany sygnał zadający prądu twornika silnika. Sygnał rzeczywistej wartości prądu jest uzyskiwany z rezystora pomiarowego. Różnica pomiędzy wymaganą a rzeczywistą wartością prądu jest wzmacniana i dostarczana do modulatora impulsów. Szeregowo z silnikiem jest włączony dławik wygładzający impulsy.

Poniżej zamieszczono zestaw wybranych parametrów robota IRp-6 uwzględniający kątowy zakres ruchu poszczególnych osi.

| Nr osi | Przełożenie           | Prędkość [°/s] | Zakres ruchu [°] |
|--------|-----------------------|----------------|------------------|
| 1      | 6.33·10 <sup>-3</sup> | 60             | ±160             |
| 2      | 6.37·10 <sup>-3</sup> | 60             | $\pm 40$         |
| 3      | 6.33·10 <sup>-3</sup> | 60             | -25+40           |
| 4      | $7.87 \cdot 10^{-3}$  | 75             | -25+120          |
| 5      | $1.32 \cdot 10^{-2}$  | 125            | -25+150          |

Tab.1. Wykaz wielkości mechanicznych opisujących poszczególne osie robota IRp-6.

Poniżej zamieszczono dwa rysunki ilustrujące zakres roboczy IRp-6.

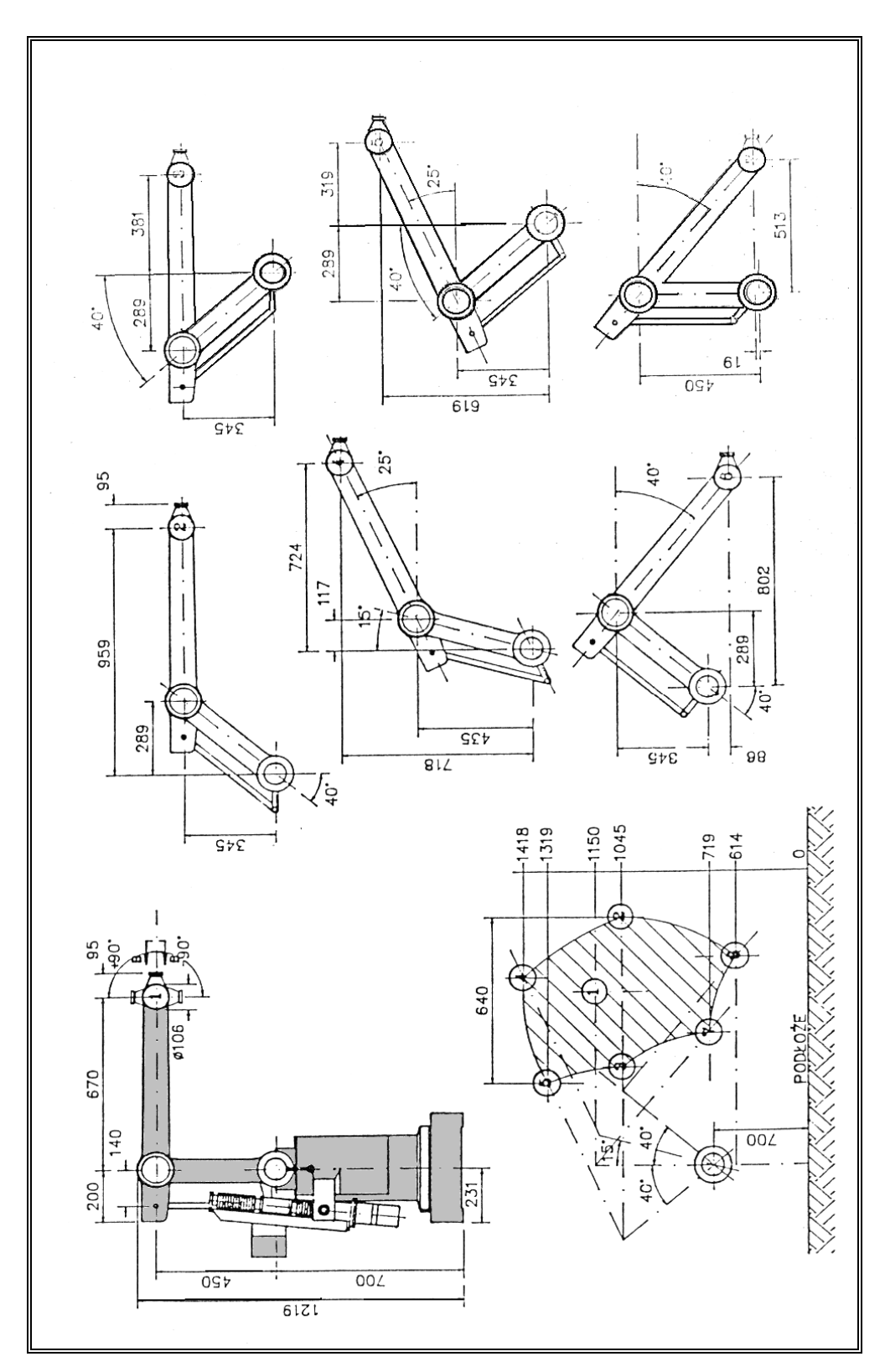

Rys.6. Przestrzeń robocza robota IRp-6. Przykładowe osiągalne pozycje robota.

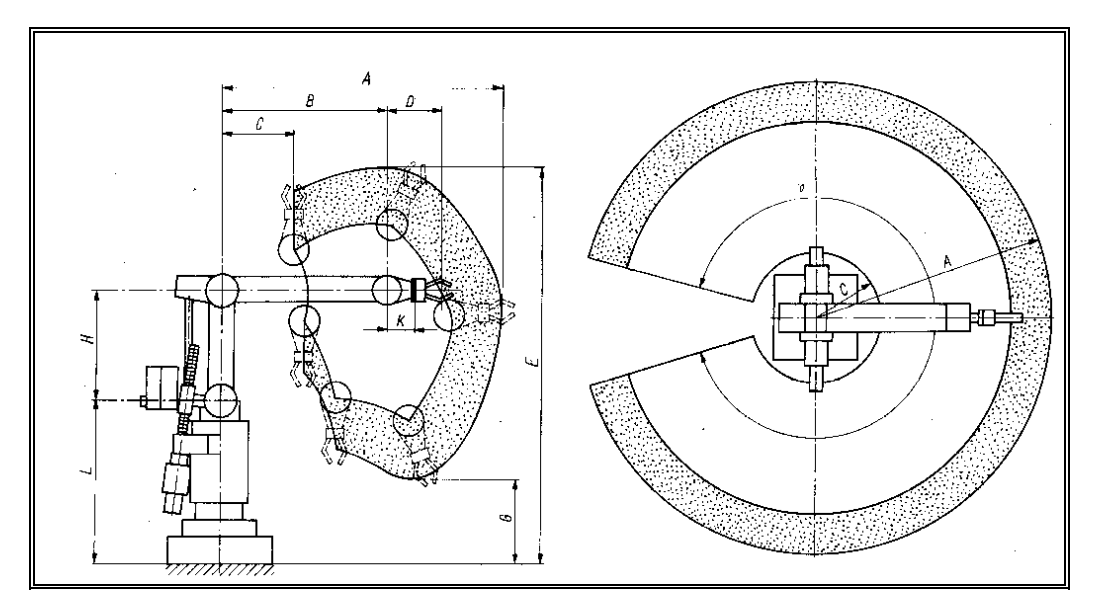

Rys.7. Przestrzeń robocza robota IRp-6.

Zespoły napędowe poszczególnych osi obejmujące silnik prądu stałego, przekładnię oraz resolver do pomiaru położenia kątowego (umieszczony przed przekładnią) połączone są z komputerem poprzez kartę procesorową **DS1005** oraz kartę pomiarową **DS2201** systemu dSPACE (wejścia analogowe karty wykorzystane do pomiaru położenia, wyjścia przetwornika DA do wysyłania sygnału sterującego do zespołów napędowych, wejścia cyfrowe do pomiaru stanu czujników bazowych).

Należy uruchomić Matlab R2015a. Następnie uruchomić środowisko Simulink.

W środowisku Simulink zrealizować w postaci schematu blokowego sterownik dla 5 osi robota (serwomechanizmy z regulatorem P), przy wykorzystaniu bloków z biblioteki Simulinka oraz bloków zwiazanych z karta **DS2201** (biblioteka **dSPACE RTI1005/DS2201**).

Bloki realizujące funkcje pomiarowe i sterujące karty **DS2201** potrzebne do realizacji schematu to:

| DS2201ADC_B1 | <ul> <li>pomiar sygnałów z resolverów</li> </ul>  |
|--------------|---------------------------------------------------|
| DS2201DAC_B1 | <ul> <li>wysyłanie sygnału sterującego</li> </ul> |
| DS2201IN_B1  | - pomiar sygnałów z czujników bazowych.           |

Dla uzyskania pomiaru położenia osi robota należy na wyjściu bloku DS2201ADC\_B1 umieścić bloki realizujące operację przeliczającą sygnał z resolvera na stopnie, uwzględniając przekładnię osi. Gotowe podsystemy realizujące tą operację dla poszczególnych osi znajdują się w podbibliotece *irplib* (uruchamianie biblioteki poprzez wpisanie nazwy *irplib* w Comand Window).

W tworzonym schemacie blokowym, regulator w serwomechanizmach dla poszczególnych osi robota, ustawić na działanie proporcjonalne o wzmocnieniu 0.5.

Sygnał sterujący wyliczony przez regulator powinien być, przed podaniem na wyjście, ograniczony do  $\pm 3$  (wykorzystać blok *Saturation*) oraz wprowadzony na blok *Rate Limiter* (parametry: 50, -50).

Przed wejściem na blok *DS2201DAC\_B1* należy umieścić blok *Gain* o wzmocnieniu 0.1 (wymaganie karty DS2201 związane z normowaniem sygnału).

- 1. Wykorzystując narzędzie *Real-Time Interface* wygenerować i załadować do karty DS1005 aplikację czasu rzeczywistego odpowiadającą zrealizowanemu schematowi blokowemu:
  - w oknie roboczym wybrać: Code/C/C++ Code/Code Generation Options
  - w zakładce Solver sprawdzić ustawienie parametrów

*Stop time* : inf

*Solver options*: Type: Fixed-step oraz metodę całkowania (Euler) w podzakładce Additional Options

Fixed step size: 0.001 (jest to krok próbkowania)

- powrócić do zakładki *Code/C/C++ Code* po czym wybrać opcję *Build Model* (*Ctrl+B*); wybór tej opcji powoduje automatyczną generację kodu C ze schematu blokowego, kompilację, linkowanie i załadowanie aplikacji do karty DS1005, która przejmuje wykonywanie programu.
- 2. Przy pomocy pakietu **ControlDesk 6.0** zbudować pulpit operatorski umożliwiający komunikację z procesem realizowanym na karcie DS1005, tzn. zmiany i monitorowanie parametrów procesu oraz obserwacje i rejestrowanie przebiegów zmiennych:
  - po otwarciu *ControlDesk* wybrać *File / New* a następnie *Create New Project and Experiment*
  - nadać nazwę dla tworzonego projektu oraz ustawić właściwą kartotekę, po czym wybrać *Next>*
  - nadać nazwę dla eksperymentu, wybrać Next>
  - w kolejnym oknie zaakceptować platformę DS1005 PPC Board, wcisnąć NEXT>
  - korzystając z opcji Import from file wczytać z odpowiedniej kartoteki zbiór nazwa\_aplikacji.sdf zawierający informacje o zmiennych realizowanej aplikacji, wcisnąć Finish
  - w polu roboczym, przy pomocy dostępnych wirtualnych narzędzi (zakładka *Instrument Selector*), utworzyć panel operatorski
  - przypisać zmienne do wirtualnych narzędzi na pulpicie
  - uruchomienie utworzonego panelu (uruchomienie komunikacji z aplikacją czasu rzeczywistego) poprzez wybranie przycisku *Go Online*.

## Funkcje jakie ma realizować wykonany prototyp sterownika:

- 1. Sterowanie napędów: serwomechanizmy dla poszczególnych osi z uwzględnieniem ograniczeń dla wartości zadanych kątów
- 2. Bazowanie robota
- Pozycjonowanie w układzie współrzędnych konfiguracyjnych tryb pracy "ręcznej" (niezależne ruszanie osiami) i tryb "wyzwalany" (ustawianie wartości zadanych dla osi i uruchomienie ruchu)
- 4. Zadawanie prędkości roboczej ruchu
- 5. Koordynacja prędkości ruchu
- 6. Pozycjonowanie w układzie kartezjańskim: implementacja prostego zadania kinematyki pozycji